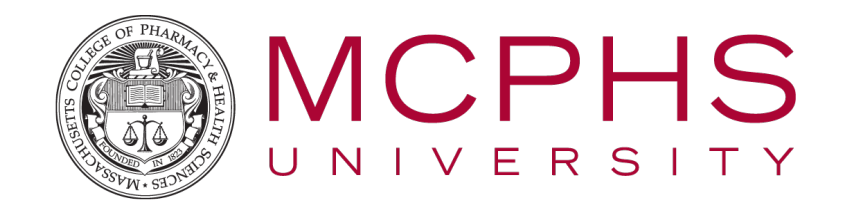

## Adding Global PaperCut Print Queue

1. Check to see if you have the follow-me printing queue on your machine by clicking Start > Devices and Printers, you should see "MCPHSPrint on PPS06" as an available printer.

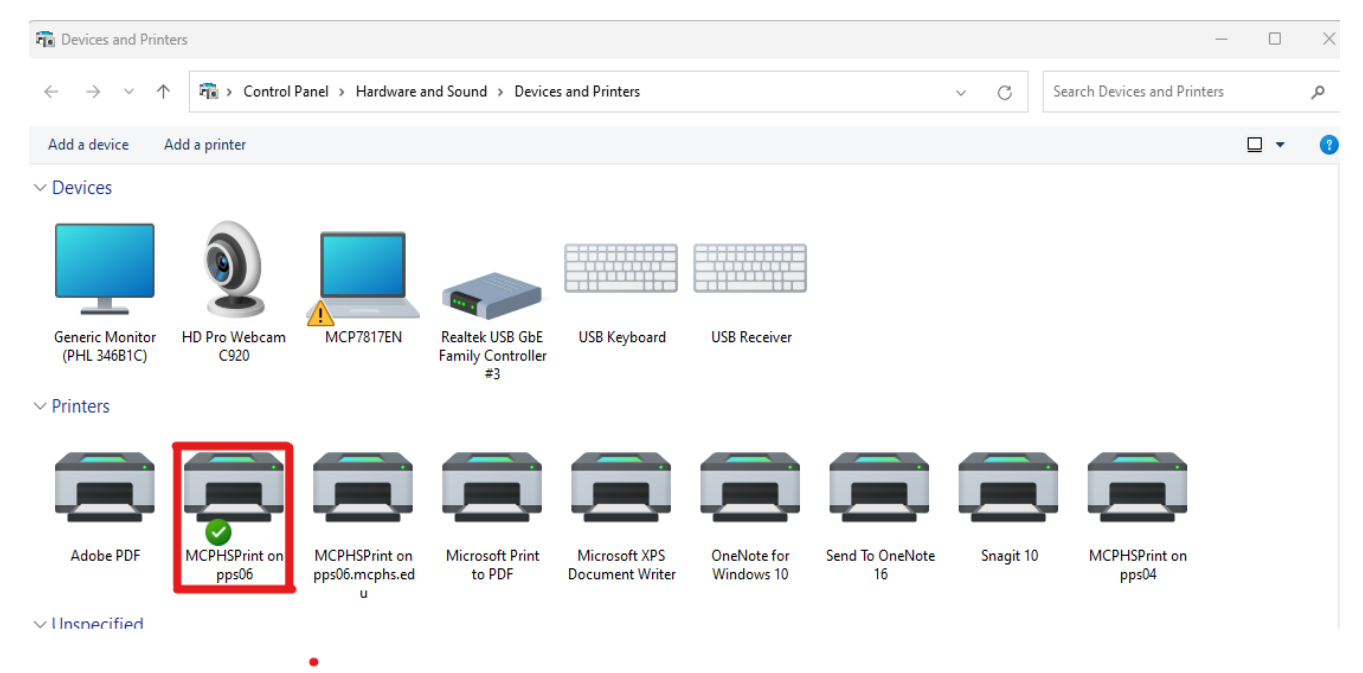

2. If not, click Add a Printer > Add a network, wireless or Bluetooth printer > The printer I wanted isn't listed and enter the printer name in the "Select a shared printer by name" field: \\pps06\MCPHSPrint

| Fin        | d a printer by other options                                                                |  |        |
|------------|---------------------------------------------------------------------------------------------|--|--------|
| $\bigcirc$ | ) My printer is a little older. Help me find it.                                            |  |        |
| ⊖ F        | Find a printer in the directory, based on location or feature                               |  |        |
| 09         | Select a shared printer by name                                                             |  |        |
|            | \\pps06\MCPHSPrint                                                                          |  | Browse |
|            | Example: \\computername\printername or<br>http://computername/printers/printername/.printer |  |        |
| <b>4</b>   | Add a printer using an IP address or hostname                                               |  |        |
| <b>4</b>   | Add a Bluetooth, wireless or network discoverable printer                                   |  |        |
| <b></b>    | Add a local printer or network printer with manual settings                                 |  |        |

3. If you are prompted for a driver installation, please open a Help Desk ticket at: <u>https://mcphs.service-now.com</u>